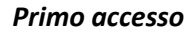

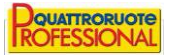

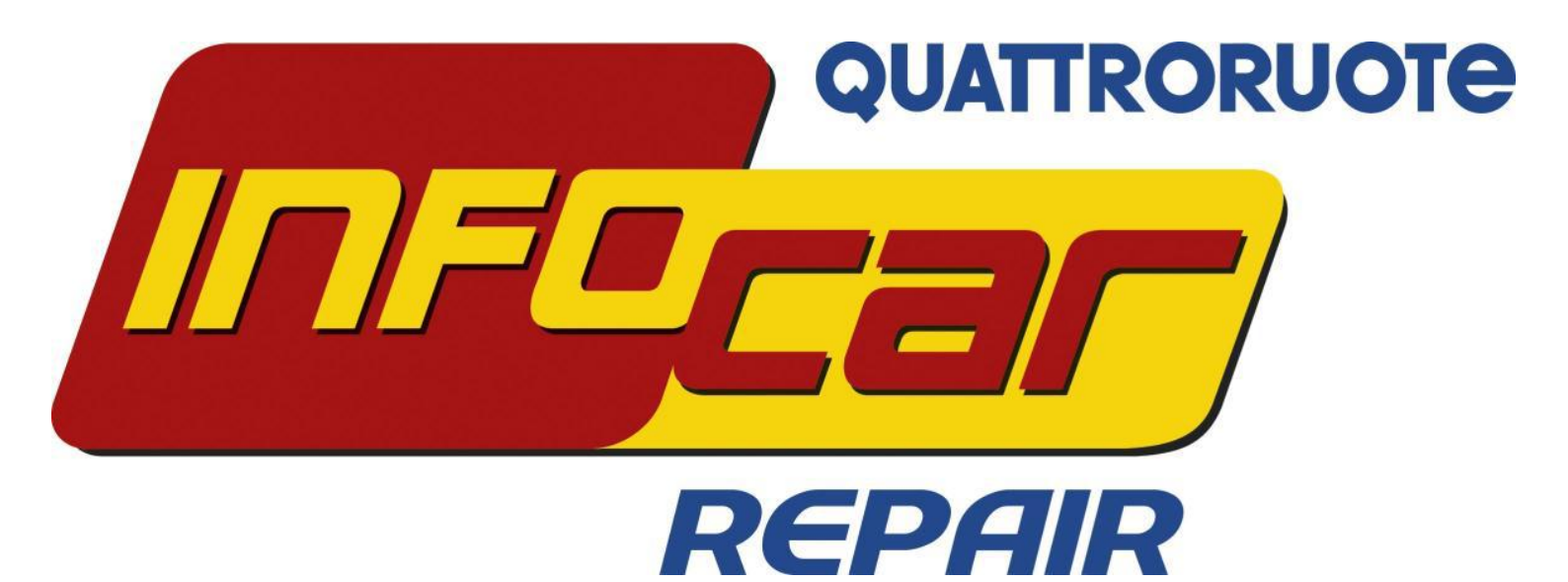

Primo accesso

MANUALE TECNICO

a cura di Quattroruote Professional

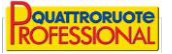

## Obbiettivi del documento

Questo documento ha lo scopo di illustrare quali passaggi svolgere prima di utilizzare il prodotto Infocar-Repair. Verranno identificati i passi da svolgere prima dell'accesso e le impostazioni da inserire prima dell'utilizzo.

## Operazioni preliminari

- 1. Scaricare e installare il plugin per visualizzare le grafiche:
  - a. Collegarsi al seguente sito http://www.infocar.org/
  - b. Cliccare sul pulsante SVG Viewer
  - c. Cliccare su esegui (se vi obbliga a salvare il file potete salvarlo e eseguirlo successivamente)
  - d. Una volta terminata l'installazione cliccare su Check SVG Viewer
  - e. Se all'interno del sito visualizzate la seguente immagine potete passare al punto 2

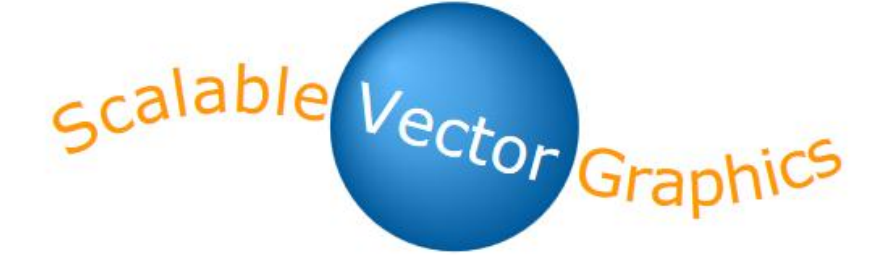

- Altrimenti appena accedete alla pagina web vi apparirà una barra in alto (solitamente grigia o gialla) f.
- Cliccare con il tasto sinistro e concedere la possibilità di eseguire il plugin (vedere immagine seguente) g.

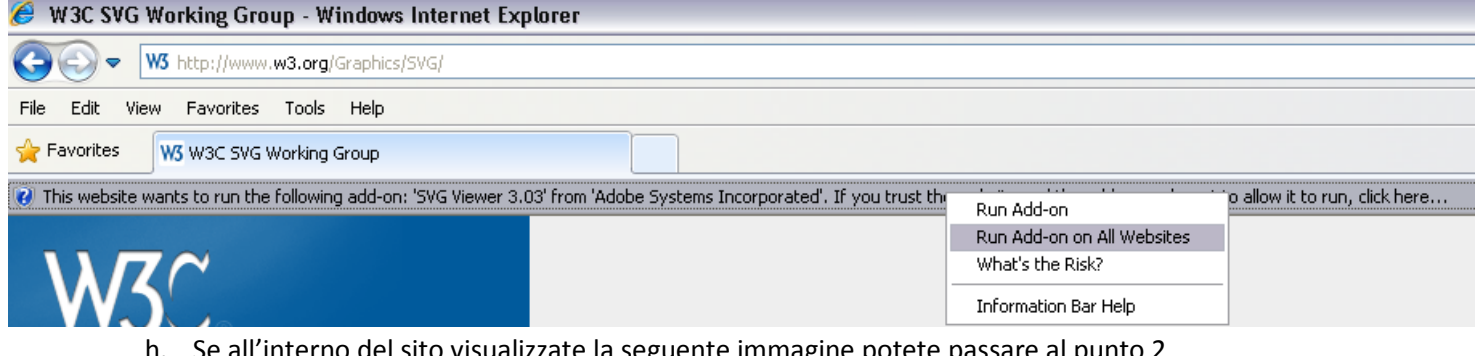

scalable Vector Graphics

h. Se all'interno del sito visualizzate la seguente immagine potete passare al punto 2

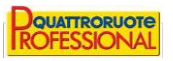

- 2. Abilitare l'accesso ad Autodata
  - a. Copiare il seguente link https://www.autodata-online.net/Online/login/AutodataLogon.aspx
  - b. Andare sulle impostazioni del browser
    - i. Per accedervi con Internet Explorer cliccare sulla rotella in alto a destra oppure su Tools.
    - ii. Cliccare su Opzioni Internet e selezionare il tab Privacy
    - iii. Cliccare sul tasto Siti, incollare il link precedentemente copiato e cliccare su Consenti
    - iv. Cliccare su OK

| Gestione della privacy per sito                                                                                                    |                                                                                                    | ×                                                              |
|----------------------------------------------------------------------------------------------------|----------------------------------------------------------------------------------------------------|----------------------------------------------------------------|
| Gestione sti<br>Dossbile specificare<br>di cookie, a prescinder<br>Immettere l'Indirizzo esatto del s<br>Blocca.<br>Per rimuovere un sito dall'eleno<br>sceglere il outsante firmuovi | a quali atti Web è sempre o mai co<br>e dall'informativa sulla privacy del<br>ito Web da gestire, quindi sceglier<br>o dei siti gestiti, selezionare il nom | onsentito l'utilizzo<br>sito.<br>re Consenti o<br>e del sito e |
| Indirizzo sito Web:                                                                                                    |                                                                                                    |                                                                |
| ://www.autodata-online.net/0                                                                                                    | inline/login/AutodataLogon.aspx                                                                                                    | Blocca                                                         |
| Siti Web gestiti:                                                                                                    |                                                                                                    | Consenti                                                       |
| Dominio                                                                                                    | Impostazione                                                                                                    | Rimuovi                                                        |
| autodata-online.net                                                                                                    | Consenti sempre                                                                                                    | Rimuovi tutti                                                  |
|                                                                                                    |                                                                                                    | ОК                                                             |

## Accesso e prime impostazioni

Per accedere al prodotto sarà sufficiente collegarsi a <u>www.infocar-repair.com</u>, inserire la username e la password che vi sono state consegnate e successivamente cliccare sul tasto *Log-in* 

| Utente   | esempio@esempio.it |
|----------|--------------------|
| Password | ••••               |
|          | Log-in             |
|          | Ricordami 🔲        |
|          |                    |

Per impostare l'anagrafica dell'azienda:

1. Cliccare su *Menu*, con il mouse selezionare *Anagrafiche* e cliccare su *Azienda* 

| == | Pratica      |   |    |               |
|----|--------------|---|----|---------------|
| == | Ricambi      |   |    |               |
|    | Dati Tecnici |   |    |               |
| == | Utilità      |   |    |               |
| == | Fatturazione |   |    |               |
|    | Anagrafiche  | • | == | Azienda       |
|    | Quattroruote |   |    | Interlocutori |
| 7  | Logout       |   |    |               |
|    |              |   |    |               |
| Ċ  | MENU         |   |    | _             |
|    |              |   |    |               |

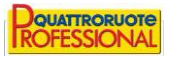

## 2. Cliccare su MODIFICA DATI

- a. Inserire i vostri dati sulla sezione Anagrafica e Recapiti
- b. Selezionare i servizi offerti nella sezione Servizi
- c. Specificare i costi (che verranno successivamente mostrati nei preventivatori), gli sconti, materiali di consumo ecc. nella sezione *Impostazioni*
- d. Una volta terminato l'inserimento dei dati cliccare su SALVA MODIFICHE

<u>NB</u>: Sono sicuramente fondamentali i dati anagrafici perché li ritroverete nelle stampe (fatture e preventivi) e le impostazioni perché alcuni valori come ad esempio l'IVA possono essere specificati esclusivamente in questa schermata e non modificabili in nessun'altra.

<u>Attenzione:</u> I dati della sezione *Anagrafica* saranno modificabili fino a quando non inserirete Indirizzo e Partita IVA. Da quel momento non vi sarà più possibile cambiare i dati se non inviandoci una richiesta scritta.